# Question "Choix multiples" à réponses multiples (QRM)

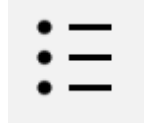

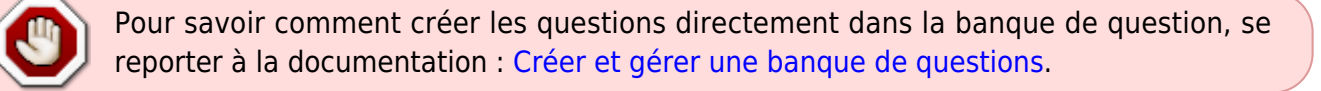

Le type de question "Choix multiple" en mode « QRM » concerne la cotation additive simple et corrigée.

# Sélectionnez le type de question « choix multiple »

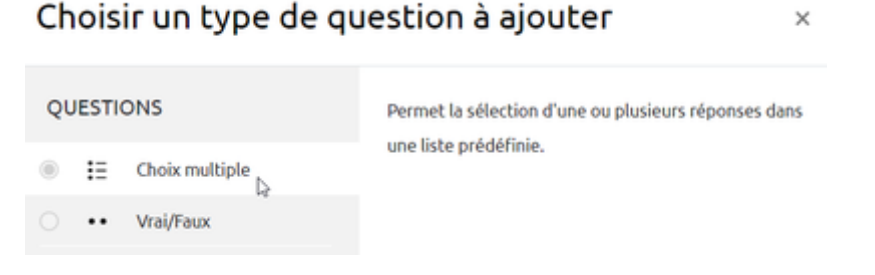

#### Si besoin, choisissez la catégorie

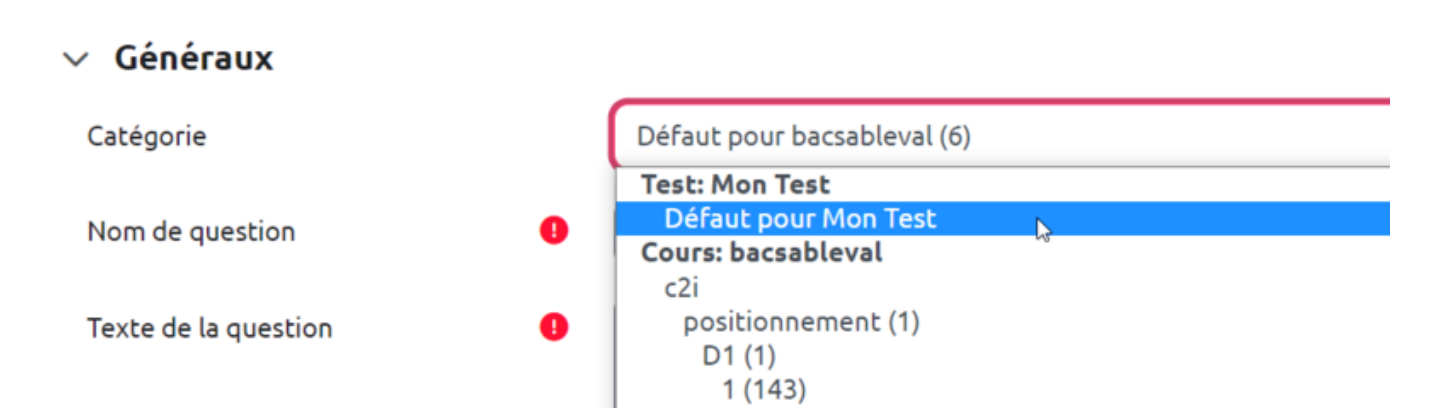

Si vous n'avez pas créé de catégorie spécifique pour classer vos questions, laissez la catégorie par Défaut. Si vous souhaitez en savoir plus sur le classement des questions, reportez-vous à la documentation : Créer et gérer une banque de questions. Last update: 20/07/2023 moodle4:test:choix\_questions:qrm\_choix\_multiples https://webcemu.unicaen.fr/dokuwiki/doku.php?id=moodle4:test:choix\_questions:qrm\_choix\_multiples&rev=1689863953 16:39

# Donnez un nom à la question

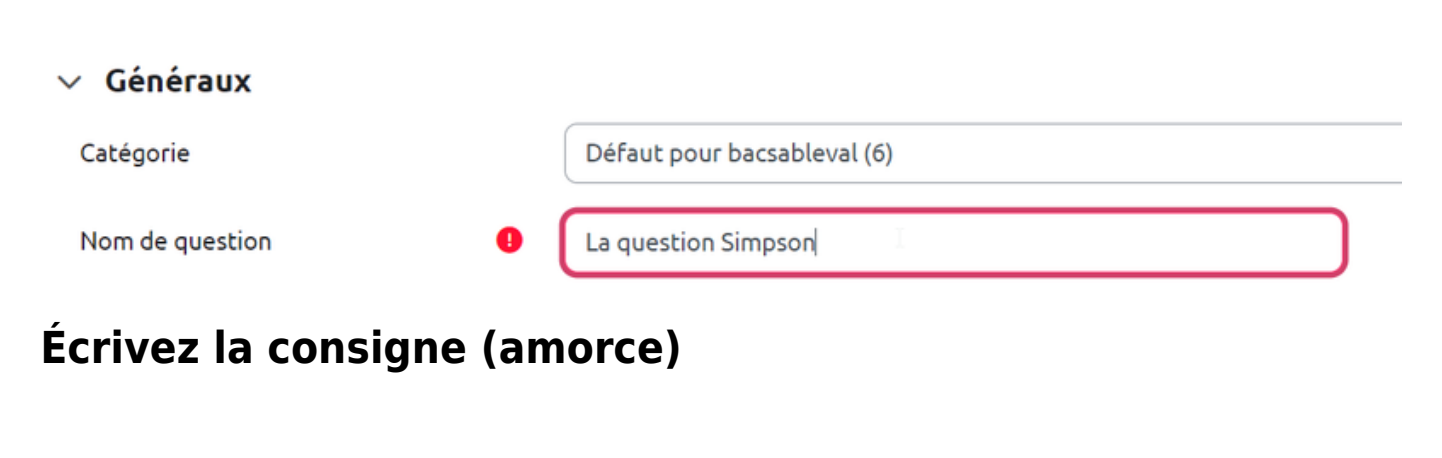

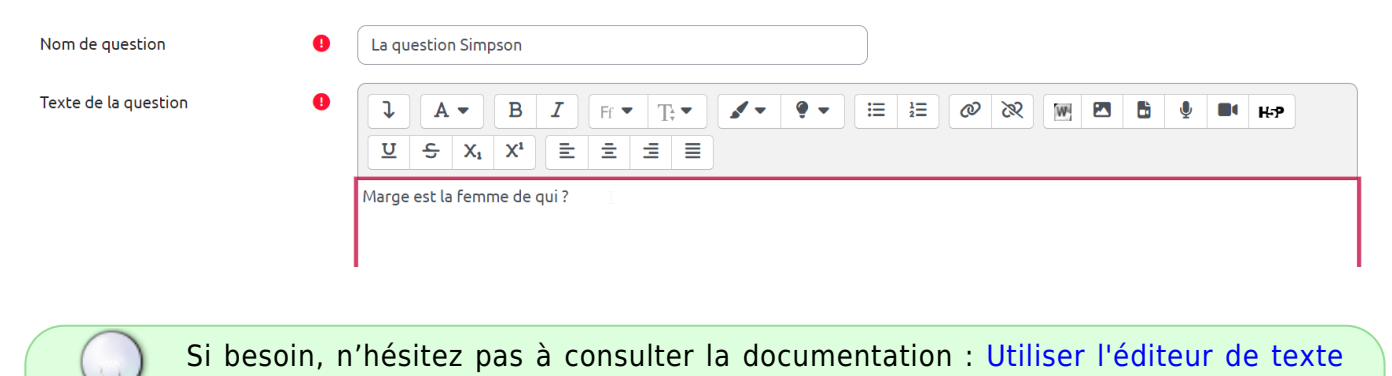

Indiquez le nombre de points

**WYSIWYG** 

Il s'agit du nombre de points que la question permettra d'obtenir dans le futur test.

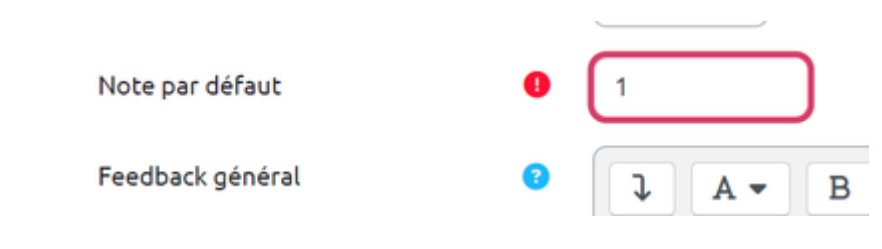

#### Sélectionnez « Réponses multiples autorisées »

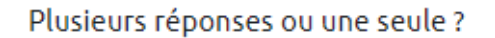

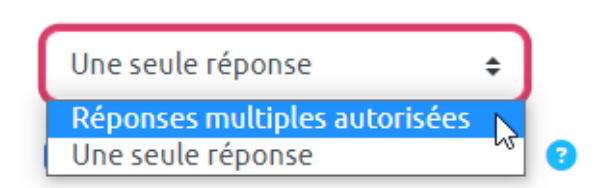

#### Supprimez la numérotation des choix

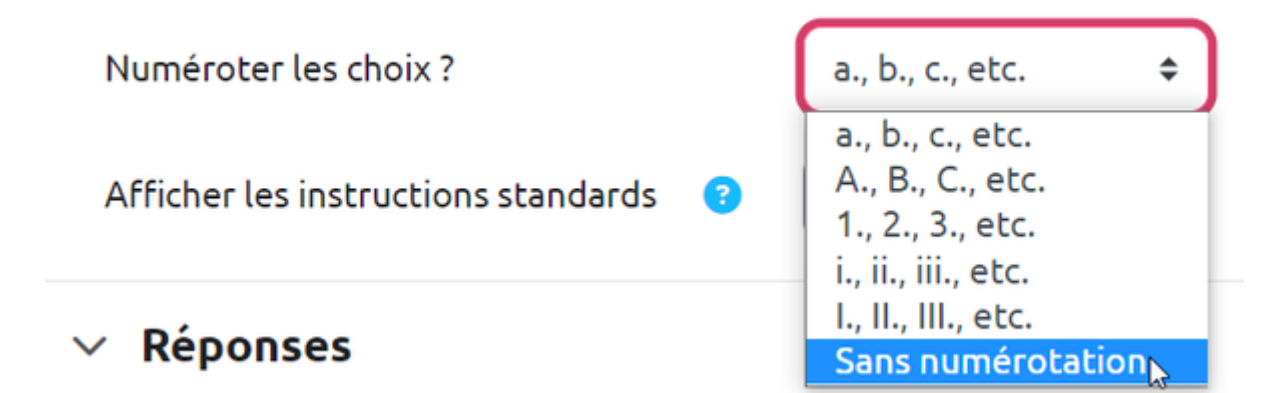

# Rédigez les propositions et indiquer leur cotation

| Réponse 1 |                                           |
|-----------|-------------------------------------------|
|           | Homer                                     |
| Note      | 50% •                                     |
| Feedback  |                                           |
|           | Oui, Homer est le mari de Marge           |
|           |                                           |
| Réponse 2 |                                           |
|           | Bart                                      |
| Note      | -100% •                                   |
| Feedback  |                                           |
|           | Et non, Bart est son fils.                |
|           |                                           |
| Réponse 3 |                                           |
|           |                                           |
|           | Le pere de Maggie                         |
| Note      | 50% •                                     |
| Feedback  |                                           |
|           | Oui, Maggie est la fille de Bart et Marge |

La question "Choix multiple" à réponses multiples (QRM) nécessite d'utiliser les **pourcentages négatifs**. Les pourcentages négatifs sont affectés aux réponses incorrectes de façon à ce que l'ensemble des pourcentages s'équilibrent. Sinon, si l'étudiant coche toutes les cases il aura tous les points. Par contre, la note à la question ne peut pas passer dans les négatifs. Si l'étudiant n'a coché que des mauvaises réponses, il aura tout simplement 0 à la question.

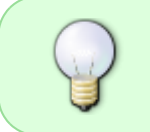

Par exemple dans le cas où la question possède **deux réponses correctes et trois réponses incorrectes**, il faut affecter **50%** pour chaque réponse correcte et **-33,3333%** à chaque réponse incorrecte Last update: 20/07/2023 moodle4:test:choix\_questions:qrm\_choix\_multiples https://webcemu.unicaen.fr/dokuwiki/doku.php?id=moodle4:test:choix\_questions:qrm\_choix\_multiples&rev=1689863953 16:39

From: https://webcemu.unicaen.fr/dokuwiki/ - CEMU

Permanent link: https://webcemu.unicaen.fr/dokuwiki/doku.php?id=moodle4:test:choix\_questions:qrm\_choix\_multiples&rev=1689863953

Last update: 20/07/2023 16:39

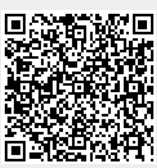